ООО "НПА Вира Реалтайм"

## Инструментальная среда разработки «RLT Studio»

## Руководство по установке

2020

# - 2 – Инструментальная среда разработки «RLT Studio» Руководство по установке

### Содержание

| Общие сведения      | 3 |
|---------------------|---|
| Установка программы | 4 |
| Запуск программы    | 6 |

#### Общие сведения

Инструментальная среда разработки «RLT Studio» является единой платформой для создания, разработки, редактирования и развертывания прикладного программного обеспечения (проектов) для ПК «Сириус-ИС» и ПК «Сириус-СКАДА».

В состав инструментальной среды разработки «RLT Studio» входят различные модули (редакторы) для редактирования разных типов БД прикладного проекта, такие как редактор нормативно-справочной информация (НСИ - объекты, параметры и их свойства), редактор мнемосхем, редактор тревог, редактор отчетов, редактор прикладных задач и расчетов, редакторы баз данных драйверов (Modbus, OPC (UA, DA), МЭК 60870-5-101 (104) и другие) и прочие.

Модули среды разработки интегрированы в единую графическую среду, которая предоставляет максимальное удобство при работе с прикладным проектом.

#### Установка программы

Для установки программного пакета «RLT Studio» необходимо запустить исполняемый файл «RLTStudio 1.22.1107.msi», и следуя подсказкам мастера выполнить установку программы на компьютер.

|   | Вас приветствует мастер<br>установки RLTStudio                     |
|---|--------------------------------------------------------------------|
|   | Подождите, пока настер подготавливается к<br>проведению установки. |
| 1 |                                                                    |

Указать папку для установки программного пакета «RLT Studio»:

| 🛃 Установка RLTStudio                                                                                                    | -                 |                     | ×   |
|----------------------------------------------------------------------------------------------------|-------------------|---------------------|-----|
| Выбор папки установки                                                                                                    |                   |                     |     |
| Выбор папки для установки RLTStudio.                                                                                           |                   |                     | 3   |
| Для установки в эту папку, нажмите кнопку "Установить". Чтобы<br>другую папку, введите ее нюке, или нажмите кнопку "Обзор", чт | я устан<br>гобы у | ювить в<br>казать е | e.  |
| <u>П</u> апка:                                                                                                    |                   |                     |     |
| C:\Program Files (x86)\VIRA Realtime\RLTStudio\                                                                                |                   | Обзор               |     |
|                                                                                                    |                   |                     |     |
| Advanced Installer — Казад Установ                                                                                             | зить              | Отме                | ена |

## - 5 – Инструментальная среда разработки «RLT Studio» Руководство по установке

После нажатия на кнопку «Установить» начинается процесс установки:

| 🚽 Установка RLTStudio                     |             |               |                  |  |
|-------------------------------------------|-------------|---------------|------------------|--|
| Установка RLTStudio                       |             |               |                  |  |
| Подождите, пока мастер у несколько минут. | устанавлива | ет RLTStudio. | Это может занять |  |
| Состояние:                                |             |               |                  |  |
|                                           |             |               |                  |  |
|                                           |             |               |                  |  |
|                                           |             |               |                  |  |
|                                           |             |               |                  |  |
| dvanced Installer                         |             |               |                  |  |

После установки нажать на кнопку «Готово»:

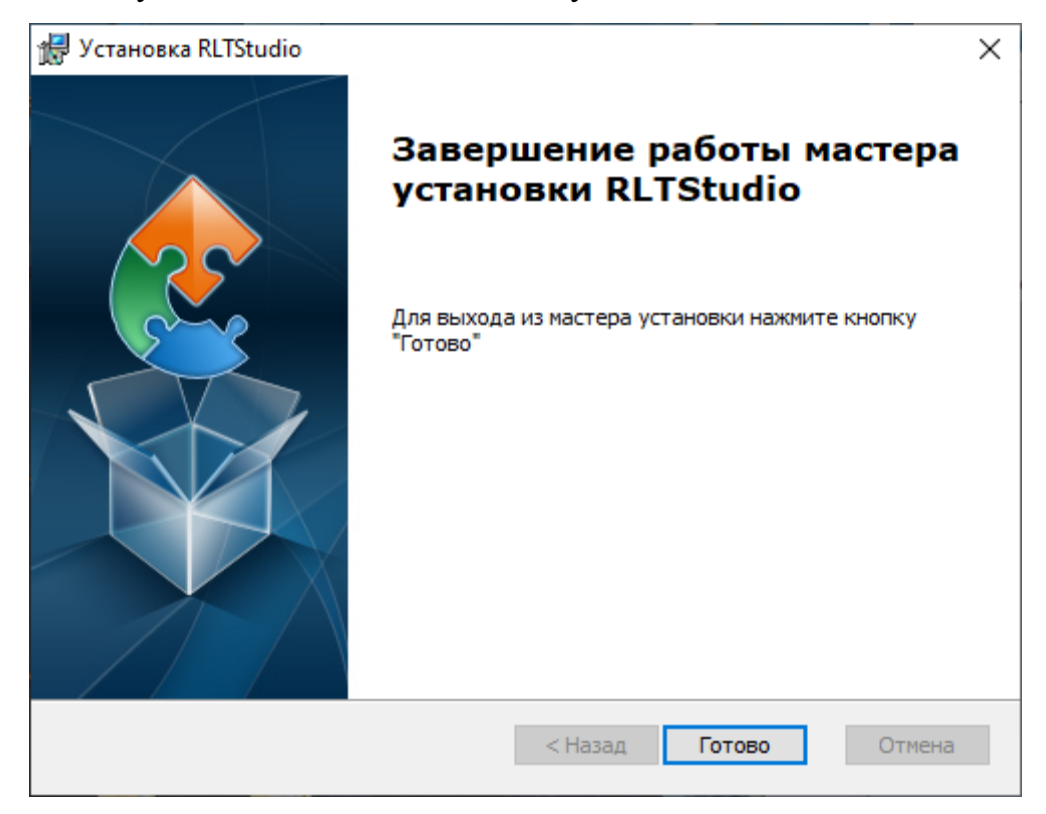

#### Запуск программы

Для запуска инструментальной среды разработки «RLT Studio» необходимо выбрать иконку на рабочем столе. Программа запустится с последним открытым проектом.

Также можно выбрать файл проекта (расширение "rltprj").

Из командной строки после имени программы можно добавить полный путь до файла проекта.